# SITEMONITOR II

User Manual – English

#### Limited Warranty:

This software and the enclosed materials are provided without warranty of any kind. The entire risk as to software quality, performance of the program, media free of defects, faulty workmanship, incorrect use of the software, SiteManagerII Pro or UPS, error free documentation and enclosed material has to be assumed by the user. We do not take any warranty to the correct functions of the software and the security of your system nor files, that might be damaged to due to possibly not correct function of our software. No warranty to correct functions of the software with the operating systems, loss of data or interruption of work processes, other UPS problems or to other errors that may occur out of this combination.

#### Copyright:

The information contained in this manual is non-conditional and may be changed without due notice. The software manufacturer undertakes no obligations with this information. The software described in this manual is given on the basis of a license contract and an obligation to secrecy (i.e. an obligation not to further publicise the software material). The purchaser may make a single copy of the software material for backup purposes. No parts of this manual may be transferred to third persons, either electronically or mechanically, or by photocopies or similar means, without the express written permission of the software manufacturer.

The USV-Management Software includes a license key for each license. This license is valid for using the UPS service on <u>one</u> server with <u>one</u> connected UPS and an unlimited number of connected UPSMON-WINDOWS workstations. For operation on several servers a license for every new server is required, whether the UPS service runs at that location or whether the server is halted by an UPS service via remote command RCCMD. The same regulations are applicable to the use of remote send/receive modules RCCMD and multi-server shutdown under Windows OS, MAC OS and Unix. The service programs are generally delivered as a single license. If there are more than one disk in one package, all of them will have the same serial number and must not be used for future installations. To use a single CD-ROM for several multi-server shutdown installations you have to purchase additional CD Licenses.

Copyright of the European Union is effective (Copyright EU).

Copyright (c) 2007 GENEREX GmbH, Hamburg, Germany.

All rights reserved.

**English Manual** 

Dieses Handbuch ist auch in Deutsch verfügbar! Eine aktuelle Kopie erhalten Sie unter download bei www.generex.de. This manual is also available in German!

To obtain an actual copy please see the download-page of www.generex.de

#### Contents

| Englis                                  | h Manual                                                                                                    | 3                                 |
|-----------------------------------------|----------------------------------------------------------------------------------------------------|-----------------------------------|
| <b>1.</b><br>1.1<br>1.2                 | About the SITEMONITOR II<br>General information<br>Features                                                         | <b>5</b><br>5<br>5                |
| <b>2.</b><br>2.1<br>2.1.1<br>2.2        | Installation<br>Connectors and connections<br>Digital input connectors<br>Status LED's                              | <b>6</b><br>6<br>8                |
| 3.                                      | Getting started – Basic settings                                                                                    | 9                                 |
| <b>4.</b><br>4.1<br>4.2<br>4.3<br>4.3.1 | Configuration of the input connectors<br>Connected devices<br>Alarm matrix<br>Status display<br>Input status        | <b>11</b><br>11<br>12<br>13<br>13 |
| <b>5.</b><br>5.1.1<br>5.1.2<br>5.1.3    | Event Handling, UPS functionalities<br>Events<br>Email Job<br>RCCMD - Perform shutdown signals to network computers | <b>15</b><br>15<br>17<br>17       |
| Appen                                   | dix                                                                                                    | 19                                |
| Α.                                      | SITEMONITOR II – technical data                                                                                     | 19                                |
| Table of                                | of figures                                                                                                    | 20                                |

#### 1. About the SITEMONITOR II

#### 1.1 General information

The SITEMONITOR is a monitoring unit for professional use. The 19" rack unit can be used for monitoring both electronic equipment and rooms and is equally well suited for industrial monitoring purposes. The SITEMONITOR has 64 digital inputs for various electrical contact detectors like smoke alarms, motion detectors, door intrusion detectors and alarm switches. Additional features allow for the programming of alarms that are composed of several inputs. The states of each alarm input are indicated by their own illuminating diodes on the front panel of the device. The electrical connections are located on the backside of the device in the form of terminal strips.

The complete configuration of the SITEMONITOR can be done within the easy to use web browser interface for setting things like network parameters and alarm functions. In addition to the LAN connection, the SITEMONITOR also has an RS-232 interface for connecting another serial device like a UPS (uninterruptible power supply). The SITEMONITOR provides RS-232 protocol support for several thousand different UPS devices. This makes the SITEMONITOR the only device of its kind on the market that can support and evaluate practically all UPS protocols with the inclusion of all of their status and measurement values. All of the measured values can be visualized using either a web browser, the Windows client included with delivery or the optional UNMS Network Management Software. SNMP protocol standard functions are also supported. Other interesting functions are also available via the LAN connection. The SITEMONITOR is capable of transmitting network messages to most operating systems.

#### 1.2 Features

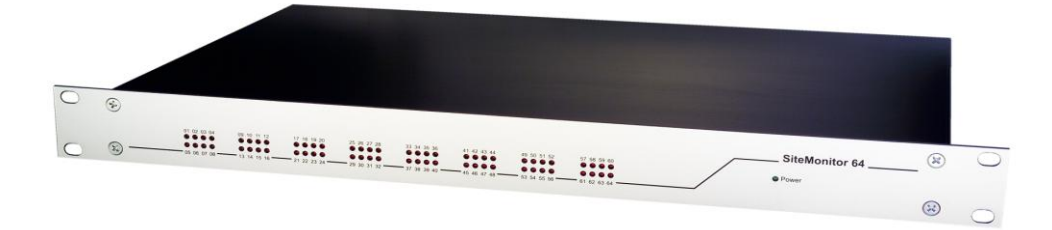

#### Figure 1: SITEMONITOR's front side

- 64 digital inputs (opened (NO) / closed (NC) configurable)
- 10/ 100Mbit LAN
- Supported protocols: email, HTTP, SNMP, SNTP, RFC868, Modbus Over IP, UPSMON, UNMS
- RS-232 interface for other devices, i.e. connects to almost all UPS models
- Remote configuration via web browser or UNMS Software (Optional)
- LED alarm display, LED operating status display
- Battery backed real-time clock with timeserver synchronization via internet or with UPS internal clock
- Flash memory for alarm texts
- 19"-chasis, only 1 HE

- Configuration via Web interface
- UPS interface
- 2. Installation

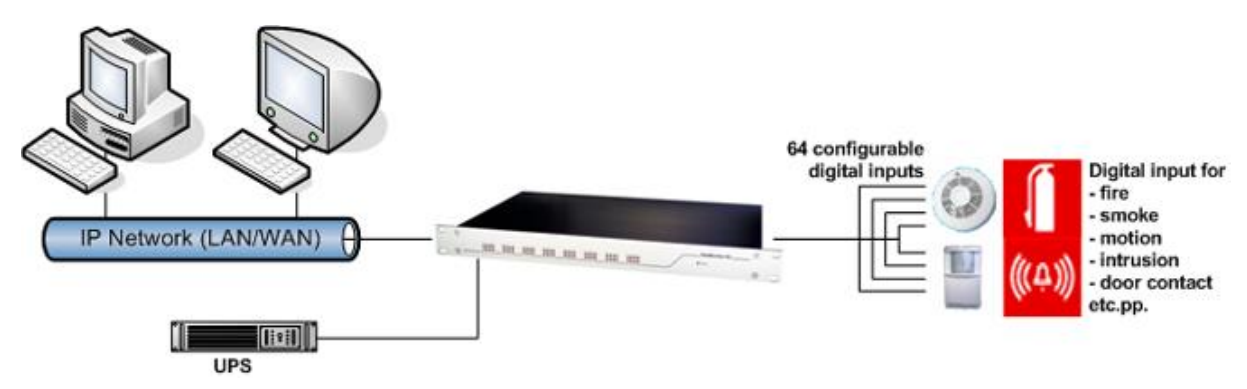

# Figure 2: SITEMONITOR with UPS

The figure above shows a typical installation of the SITEMONITOR with a UPS connected. Imagine, that a numerous kind of input devices can be connected to the SITEMONITOR.

## 2.1 Connectors and connections

The backside of the SITEMONITOR II incorporates the following connectors as shown below:

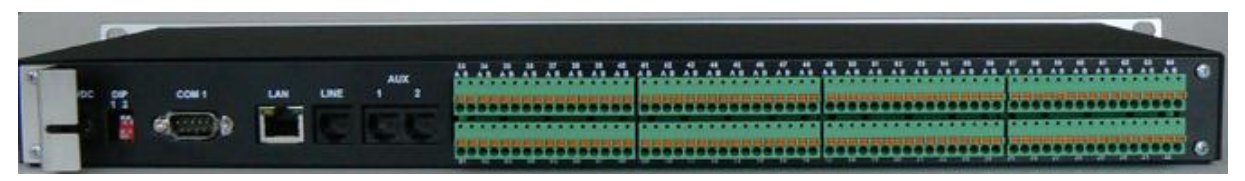

#### Figure 3: SITEMONITOR's backside

• Power supply: Connect the included external power supply unit (DC, 12V).

• DIP switch 1,2: With the DIP switches it is possible to change between configuration mode and normal operating mode. How to use the DIP switches please follow the instructions in section 3 Getting started – Basic settings.

- COM 1 port: If necessary, connect the UPS with the original vendors UPS cable.
- LAN connector: Connect the SITEMONITOR with an RJ45 cable to the network.
- LINE: Port for external RAS service.
- 64 digital input sockets.

#### 2.1.1 Digital input connectors

The 64 digital input sockets are suited in one bank.

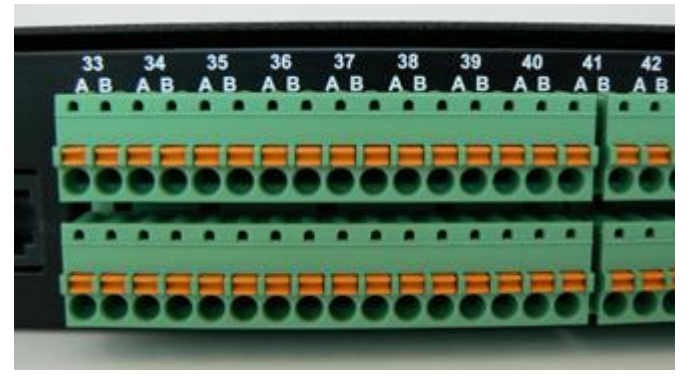

Figure 4: Input sockets

Please follow the circuit examples as shown below for the pin assignment of the digital input sockets.

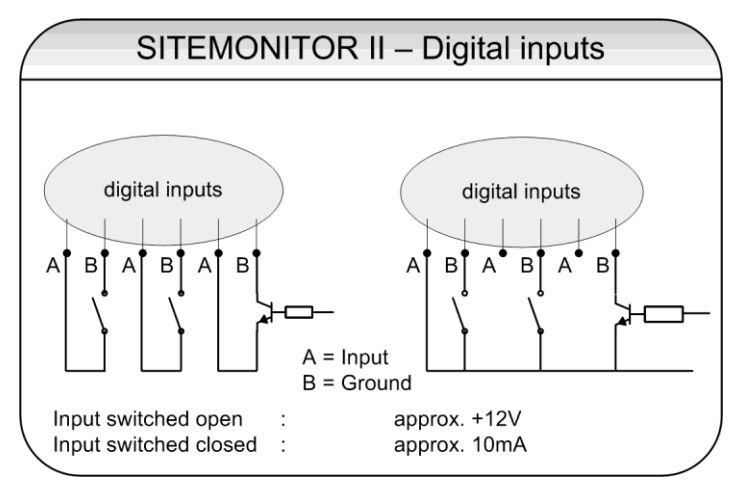

Figure 5: Pin assignment of the digital input sockets

# ATTENTION! Connection sockets have changed! Before activating the device notice the following !

The Digital Input sockets of the SiteMonitorII from **SN:SMG04-00023** or higher have changed. The lower sockets X1 deliver the power supply of 15 VDC and the Digital Input sockets D01-D64 are on the upper ports of X2. (*Fig.:Digital Inputs SiteMonitorII*).

Please notice the Fig. Schematic Digital Inputs when you connect your devices

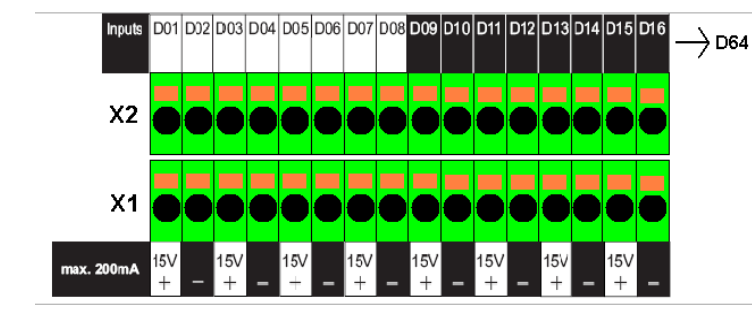

Fig.: Digital Inputs SiteMonitorII

| Klemmenbezeichnung: | Anschluss:           |
|---------------------|----------------------|
| X1 / 15V +          | Betriebsspannung     |
|                     | +15VDC               |
| X1 / -              | GND -                |
| X2/D01              | Digital Input 1      |
| X2/D02              | Digital Input 2      |
| X2/D03              | Digital Input 3      |
| X2/D04              | Digital Input 4      |
| X2/D05              | Digital Input 5      |
| X2/D06              | Digital Input 6      |
| X2/D07              | Digital Input 7      |
| X2/D08              | Digital Input 8      |
| X2/D09              | Digital Input 9      |
| X2/D10              | Digital Input 10     |
| X2/D11              | Digital Input 11     |
| X2/D12              | Digital Input 12     |
| X2/D13              | Digital Input 13     |
| X2/D14              | Digital Input 14     |
| X2/D15              | Digital Input 15     |
| X2/D16              | Digital Input 16     |
| X2/D17→ D64         | Digital Input 17→ 64 |

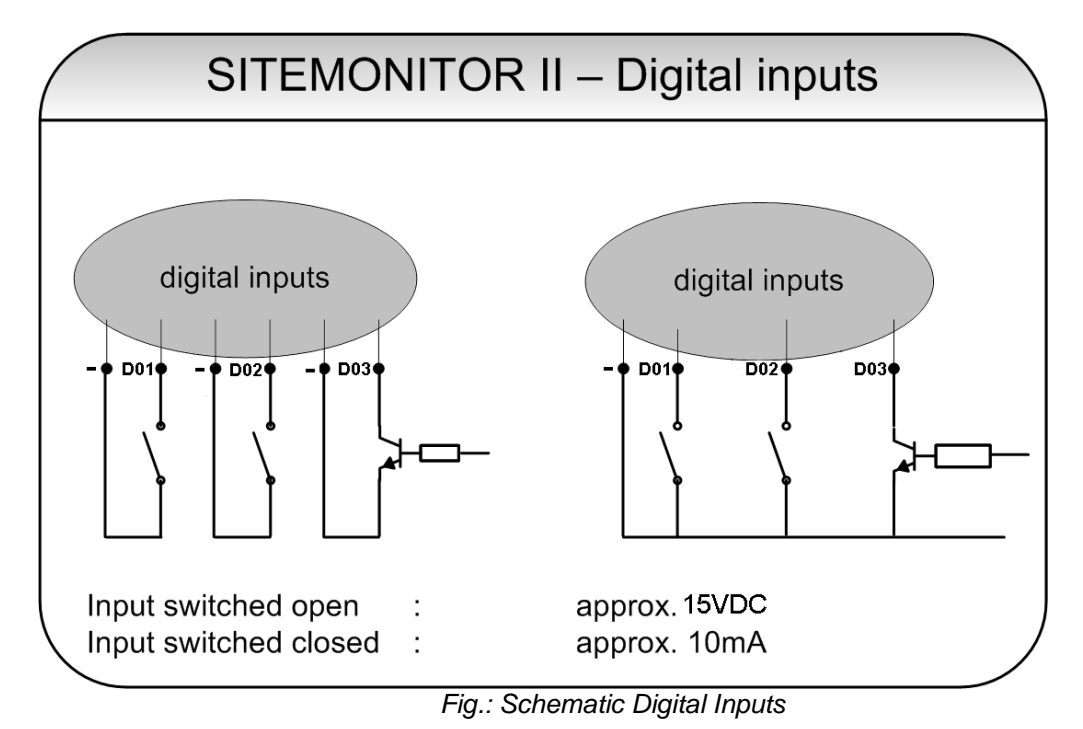

# 2.2 Status LED's

The status of each Input connector is shown by the LED at the SITEMONITOR's front display whereas a green lit LED indicates, that the output/input is active and a red LED is shown in the case of a alarm (the LED is flashing while the alarm is not acknowledged).

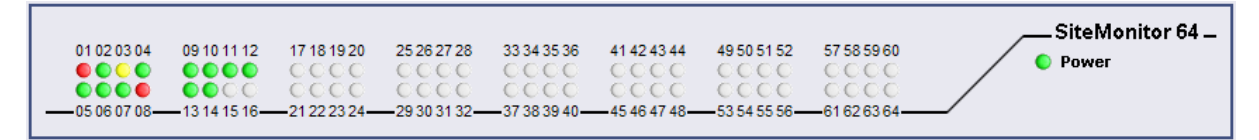

#### Figure 6: Status LED's at Webinterface

The actual status is also shown at the SITEMONITOR's web interface (see figure above) to monitor the devices on remote. Here, 4 status are differentiated:

| LED          | Status                              |
|--------------|-------------------------------------|
| Gray / unlit | Input / Output is not active        |
| Green        | Input / Output is active            |
| Red          | Alarm                               |
| Yellow       | Alarm acknowledged and still active |

#### 3. Getting started – Basic settings

First of all the startup of the SITEMONITOR requires some basic settings by which the unit will be integrated into the network environment:

Set DIP switch 1 and 2 to position OFF after having connected the LAN port with an RJ45 cable to the network and - where required – having connected the UPS at COM1 (with the original vendors cable). This sets the SITEMONITOR to the configuration mode and enables the default IP address 10.10.10.10. Plug in the power supply then to initiate the boot process. A running boot procedure is indicated with green flashing of the power LED at the SITEMONITOR's front display.

► When the SITEMONITOR has finished its boot procedure (indicated with permanent green lightening of the power LED) a network connection can be built up. To establish a connection the network must route the SITEMONITOR's answers under 10.10.10.10 to your local host. Usually you have to set a temporary route for this: Open the command promt and type "route print" to see the actual routes. Use the command "route add 10.10.10.10

| 🔤 Auswählen C:\WINDOV          | VS\system32\cmd.exe          |                             |                                 |              |         |  |  |  |  |
|--------------------------------|------------------------------|-----------------------------|---------------------------------|--------------|---------|--|--|--|--|
| C:\>route print                |                              |                             |                                 |              |         |  |  |  |  |
| Schnittstellenliste<br>Øx1     |                              |                             |                                 |              |         |  |  |  |  |
|                                |                              |                             |                                 |              |         |  |  |  |  |
| Netzwerkziel<br>0.0.0.0        | Netzwerkmaske<br>0.0.0.0     | Gateway<br>192.168.202.1    | Schnittstelle<br>192.168.202.51 | Anzahl<br>20 |         |  |  |  |  |
| 10.10.10.10                    | 255.255.255.255              | 192.168.202.51              | 192.168.202.51                  | 1            |         |  |  |  |  |
| 192.168.202.0                  | 255.255.255.0                | 192.168.202.51              | 192.168.202.51                  | 20           |         |  |  |  |  |
| 192.168.202.51                 | 255.255.255.255              | 127.0.0.1<br>192.168.202.51 | 127.0.0.1<br>192.168.202.51     | 20<br>20     |         |  |  |  |  |
| 224.0.0.0                      | 240.0.0.0<br>255 255 255 255 | 192.168.202.51              | 192.168.202.51                  | 20<br>1      |         |  |  |  |  |
| Standardgateway:               | 192.168.202.1                | 172.100.202.01              | 172.100.202.01                  | 1            |         |  |  |  |  |
| Ständige Routen:               |                              |                             |                                 |              |         |  |  |  |  |
| Netzwerkadresse<br>10.10.10.10 | Netzmaske<br>255.255.255.255 | Gatewayadresse              | Anzahl<br>1                     |              |         |  |  |  |  |
| c:\>                           |                              |                             |                                 |              | <b></b> |  |  |  |  |

#### Figure 7: Route command and routing table

Connect your Webbrowser (MS-Internet Explorer and Mozilla are supported) to the address http://10.10.10.10 to reach the SITEMONITOR's Webinterface. First of all the HTTP interface requires a logon whereas you use the username "admin" and the default password "cs121-snmp".

| CS121 SNMP/Web Adapter                                                                                                  |                                                                                                    |                                               |
|----------------------------------------------------------------------------------------------------|----------------------------------------------------------------------------------------------------|-----------------------------------------------|
|                                                                                                    | UPS Power Status                                                                                                    |                                               |
|                                                                                                    | Status UPS STATUS OK                                                                                                    |                                               |
| CS121 Status<br>System & Network Status<br>UPS Status<br>UPS Functions<br>AIIX & SensorMan Status                       | Verbindung herstellen mit 192.158.202.242                                                                                                    | i<br>s on Ba<br>Voltage<br>Capacit<br>ny Time |
| JavaMonitor<br>(Java runtime 1.4x required)<br>UPS Status<br>Configuration<br>UPS Incode & System<br>Network & Security | Der Server "192.168.202.242" an "admin" erfordert einen<br>Benutzernamen und ein Kennwort.<br>Warnung: Dieser Server fordert das Senden von<br>Benutzernamen und Kennwort auf unsichere Art an<br>(Basisauthentifizierung ohne eine sichere Verbindung). | nperati                                       |
| RAS Configuration<br>Scheduled Actions<br>SNMP<br>EMail<br>Timeserver<br>COM2 & AUX<br>SensorManager                    | Benutzername: 2 admin<br>Kennwort: Kennwort speichern                                                                                                    |                                               |
| Events / Alarms<br>Save Configuration                                                                                   | OK Abbrechen                                                                                                    |                                               |

Figure 8: HTTP - logon

Copyright of the European Union is effective (Copyright EU) (c) 2008 GENEREX GmbH, Hamburg, Germany, All rights reserved TEL +49(40)22692910 - EMAIL info@generex.de - WEB www.generex.de (This and all other product datasheets are available for download.) Call the menue "Network & Security". Make the settings for "Local Address", "Gateway Address" and "Subnet Mask" (where required also for "DNS-Server"). Apply your settings with the button on the right buttom side of the menu.

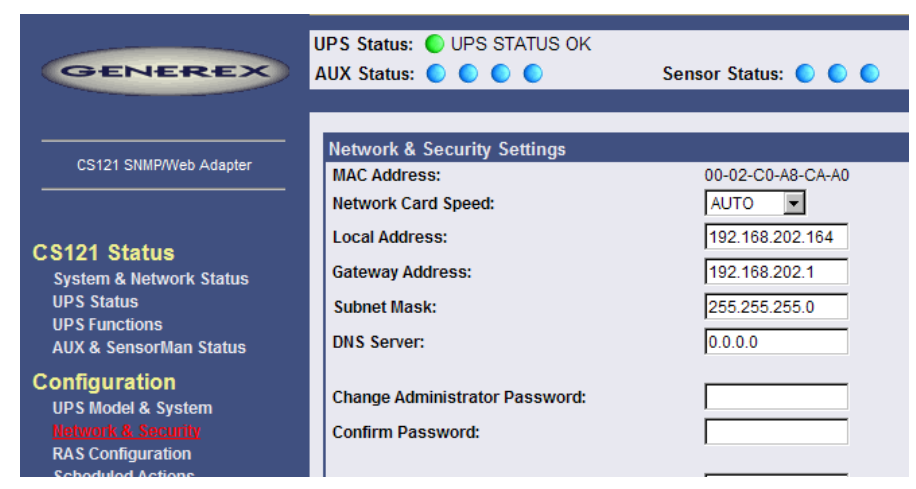

## Figure 9: HTTP- Basic network settings

▶ If a UPS is connected at the SITEMONITOR's serial COM1 port it is necessary to set some UPS parameters. Therefor call the menu "UPS-Model & System" and select from the drop-down menu the connected UPS model. Apply your settings with the button on the right bottom side of the menu.

▶ Call the menu "Save Configuration" and choose the option of the same name.

Set DIP-Switch 1 to position ON, whereas DIP-Switch 2 stays in position OFF. Remove and insert the power supply from the Sitemanager to initiate the reboot process. See the power LED's to verify the reboot process.

Reconnect the Webbrowser with the device using the configured IP address. (http://<the adapter's IP-address>"). If you don't get an answer, please observe, that the routing table contains a route for the SITEMONITOR's IP address.

The basic settings are now completed and the SITEMONITOR is integrated into the network environment.

#### 4. Configuration of the input connectors

#### 4.1 Connected devices

| COM2 Settin        | gs            | ?     |
|--------------------|---------------|-------|
| COM2 Mode:         | SiteMonitor 2 |       |
| COM2 Baud<br>Rate: | 38400 💌       |       |
| COM2 Parity:       | None 💌        | Apply |

Figure 10: HTTP – COM2 settings to SiteMonitor 2

Generally, the SITEMONITOR's COM2 port is set to mode "SiteMonitor 2". This enables the congfiguration page "Sitemonitor II" in the configuration menu.

| Configuration      |
|--------------------|
| UPS Model & System |
| Network & Security |
| RAS Configuration  |
| Scheduled Actions  |
| SNMP               |
| EMail              |
| Timeserver         |
| COM2               |
| SensorManager      |
| Events / Alarms    |
| Sitemonitor II     |
| Save Configuration |

## Figure 11: HTTP menu with SITEMONITOR II configuration

Use this menu to configure the devices at the input sockets. The 64 digital inputs can be configured within the following section.

| Site | Ionitor 2 Digital Inputs |              |              |              |      |               |              |        | ?    |
|------|--------------------------|--------------|--------------|--------------|------|---------------|--------------|--------|------|
| Port | Name                     | NC Contact   | Active       | Hold         | Port | Name          | NC Contact   | Active | Hold |
| 1    | Door contact             | $\checkmark$ | ◄            | ◄            | 33   | Digital Input |              |        |      |
| 2    | Smoke sensor             |              |              | $\checkmark$ | 34   | Digital Input |              |        |      |
| 3    | Air condition            |              | $\checkmark$ |              | 35   | Digital Input |              |        |      |
| 4    | UPS                      | V            | $\checkmark$ |              | 36   | Digital Input | $\checkmark$ |        | ☑    |
| 5    | Motion detector          |              | $\checkmark$ |              | 37   | Digital Input | $\checkmark$ |        |      |
| 6    | Water sensor             |              | $\checkmark$ | $\checkmark$ | 38   | Digital Input |              |        |      |
| 7    | Generator                | $\checkmark$ | $\checkmark$ |              | 39   | Digital Input | $\checkmark$ |        |      |
| 8    | Control unit             |              | $\checkmark$ |              | 40   | Digital Input |              |        |      |
| 9    | Switch 1                 | $\checkmark$ | $\checkmark$ |              | 41   | Digital Input | $\checkmark$ |        |      |
| 10   | Switch 2                 |              | $\checkmark$ |              | 42   | Digital Input |              |        |      |
| 11   | Switch 3                 | $\checkmark$ |              |              | 43   | Digital Input | $\checkmark$ |        | ☑    |
| 12   | Door contact 1           | V            | $\checkmark$ |              | 44   | Digital Input | $\checkmark$ |        |      |
| 13   | Door contact 2           | $\mathbf{V}$ | $\checkmark$ |              | 45   | Digital Input | $\checkmark$ |        |      |
| 14   | Digital Input            |              | Π            | П            | 46   | Digital Input |              |        |      |

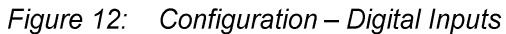

Name the connected devices and set whether the contact is closed or not in its normal operating mode (Field NC Contact). Enable "Active" for all connected devices. (Only active devices will be evaluated)

Enable the parameter "Hold", if an occurred Alarm ought to be kept until the alarm is acknowledged and not ought to be reset, when the contact moves in normal position. A digital input marked with "Hold" causes, that for example a motion detector, which gives the alarm contact only for a short period of time, will be indicated and treated as alarm even if the contact has moved in its normal position again. If the Alarm occurred once it is active and has to be acknowledged to set it back to normal mode.

#### 4.2 Alarm matrix

The following "Alarm Matrix" gives you numerous possibilities to configure dependencies beetween different alarm states. This makes it possible to process an alarm szenario in dependency of the state of serveral input sensors. (For example: An alarm szenario is to be released only if two contacts indicate an alarm or if the air condition is not active.)

| Alarm Matrix ? |          |       |       |                           |       |       |       |       |       |       |
|----------------|----------|-------|-------|---------------------------|-------|-------|-------|-------|-------|-------|
|                | Inverted | Logic |       |                           |       |       |       |       |       |       |
| Marker 1       |          | Or 💌  | 01-04 | 09-12<br>V V I I<br>13-16 | 17-20 | 25-28 | 33-36 | 41-44 | 49-52 | 57-60 |
| Marker 2       |          | And 💌 | 01-04 | 09-12                     | 17-20 | 25-28 | 33-36 | 41-44 | 49-52 | 57-60 |
| Marker 3       |          | And 💌 | 01-04 | 09-12                     | 17-20 | 25-28 | 33-36 | 41-44 | 49-52 | 57-60 |
| Marker 4       |          | And 💌 |       | 09-12                     | 17-20 | 25-28 | 33-36 | 41-44 | 49-52 | 57-60 |
| Marker 5       |          | And 💌 | 01-04 | 09-12                     | 17-20 | 25-28 | 33-36 | 41-44 | 49-52 | 57-60 |
| Marker 6       |          | And 💌 | 01-04 | 09-12                     | 17-20 | 25-28 | 33-36 | 41-44 | 49-52 | 57-60 |
| Marker 7       |          | And 💌 | 01-04 | 09-12                     | 17-20 | 25-28 | 33-36 | 41-44 | 49-52 | 57-60 |
| Marker 8       |          | And 💌 | 01-04 | 09-12                     | 17-20 | 25-28 | 33-36 | 41-44 | 49-52 | 57-60 |

*Figure 13: Alarm matrix – Marker 1-8 configuration* 

In the figure above the alarm matrix is shown with its 8 markers to be set or unset. Each marker thereby is a new state on which specific alarm szenarios can be released.

For example: In the figure above is configurated that the Marker1 will be set, when at one of the input 2, 5, 9, 10 or 15 an alarm occurs. (Enabling the field "Marker Inverted" causes that Marker1 will be unset in case of an alarm at one of the inputs) Furthermore marker 2 will be set, when at the input 2, 5, 7, 11, 13 and 14 an alarm state accurs at the same time. (Means that an alarm at just one input is not sufficient for setting marker 2) Accordingly it is possible to set (or unset) each marker in dependency of different input states.

After having defined the conditions when markers are to be set resp. unset, you can specify the actions to be executed when an marker will be set/unset. Therefor you can handle each marker

through the event configuration, described later on in section 5 Event . This is possible because each marker has its own event "Alarm Marker x", which can be configured through the event configuration.

Furthermore the matrix configuration gives you the possibility to combine and set conditions between the Markers. Therefor you have an additional matrix, figured on below. In the example is configurated that Marker 11 is to be set when Marker 1 or Marker 2 is set (or the opposite way around in case "Output Inverted" is enabled).

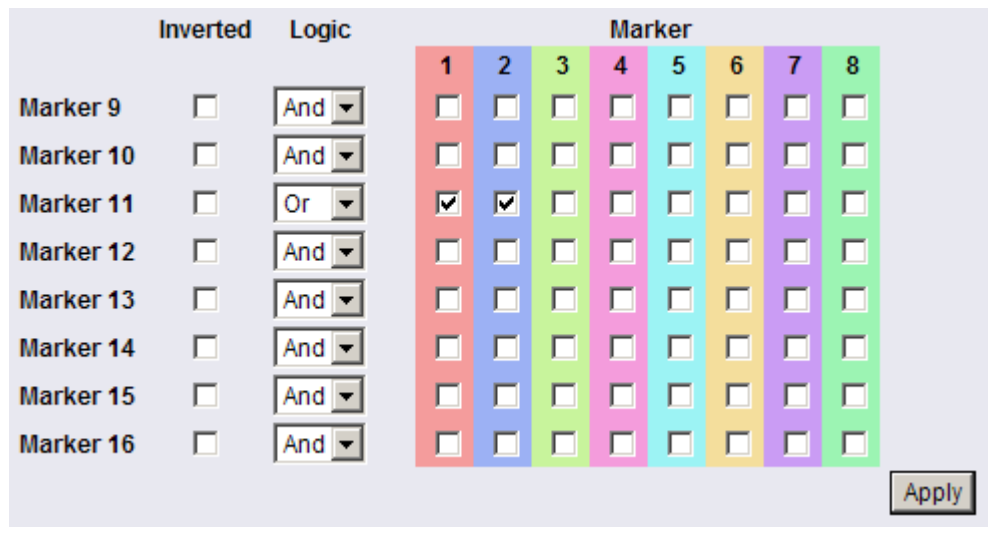

Figure 14: Alarm matrix – Marker 9-16 configuration

# 4.3 Status display

The SITEMONITOR II incorporates different pages for monitoring. Choose in the menu "Network & Security" which status page is the HTTP default page and will be displayed on startup of every HTTP connection.

# 4.3.1 Input status

Monitore the state of the connected devices through the menu "Sitemonitor II Status" (default setting for HTTP default page).

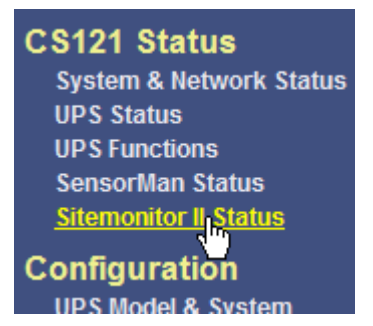

# Figure 15: Menu for status display

The status display gives you an overview of the actual input status. Additionally, you have the possibility to acknowledge alarms (Button "Ack") as shown in the figure below.

| Digital | Input A | larms          |    |   |               |    |   |               |    |   | ?             |
|---------|---------|----------------|----|---|---------------|----|---|---------------|----|---|---------------|
| 1 🤇     | ACK     | Door contact   | 17 | 0 | Digital Input | 33 | 0 | Digital Input | 49 | 0 | Digital Input |
| 2 🤇     | ACK     | Smoke sensor   | 18 | 0 | Digital Input | 34 | 0 | Digital Input | 50 | 0 | Digital Input |
| 3 🤇     | ACK     | Air condition  | 19 | 0 | Digital Input | 35 | 0 | Digital Input | 51 | 0 | Digital Input |
| 4 🤇     | ACK     | UPS 1          | 20 | 0 | Digital Input | 36 | 0 | Digital Input | 52 | 0 | Digital Input |
| 5 🤇     | ACK     | UPS 2          | 21 | 0 | Digital Input | 37 | 0 | Digital Input | 53 | 0 | Digital Input |
| 6 🤇     | ACK     | Water sensor   | 22 | 0 | Digital Input | 38 | 0 | Digital Input | 54 | 0 | Digital Input |
| 7 🤇     | ACK     | Generator      | 23 | 0 | Digital Input | 39 | 0 | Digital Input | 55 | 0 | Digital Input |
| 8 🤇     | ACK     | Control unit   | 24 | 0 | Digital Input | 40 | 0 | Digital Input | 56 | 0 | Digital Input |
| 9 🤇     | ACK     | Switch 1       | 25 | 0 | Digital Input | 41 | 0 | Digital Input | 57 | 0 | Digital Input |
| 10 🤇    | ACK     | Switch 2       | 26 | 0 | Digital Input | 42 | 0 | Digital Input | 58 | 0 | Digital Input |
| 11 🤇    | ACK     | Switch 3       | 27 | 0 | Digital Input | 43 | 0 | Digital Input | 59 | 0 | Digital Input |
| 12 🤇    | ACK     | Door contact 1 | 28 | 0 | Digital Input | 44 | 0 | Digital Input | 60 | 0 | Digital Input |
| 13 🤇    | ACK     | Door contact 2 | 29 | 0 | Digital Input | 45 | 0 | Digital Input | 61 | 0 | Digital Input |
| 14 🤇    | ACK     | Digital Input  | 30 | 0 | Digital Input | 46 | 0 | Digital Input | 62 | 0 | Digital Input |
| 15 🤇    |         | Digital Input  | 31 | 0 | Digital Input | 47 | 0 | Digital Input | 63 | 0 | Digital Input |
| 16 🤇    | D       | Digital Input  | 32 | 0 | Digital Input | 48 | 0 | Digital Input | 64 | 0 | Digital Input |

Figure 16: Status display overview

#### 5. Event Handling, UPS functionalities

The Event/Alarm configuration is based on a combination of events and actions (resp. Jobs). At the Sitemonitor there are various events defined, e.g. events concerning the attached devices like "Alarm Input 1", "Alarm Digital Input 1" etc. and also events concerning a connected UPS like "Powerfail", "UPS Battery bad", "Battery low" etc.

The Sitemonitor allows you to release one or more actions on each event. An action can be e.g. to write a logfile entry in the alarm logfile (as default all events do perform an logfile event), to send an eMail or to perform an RCCMD-Command (e.g. shutdown signals to several RCCMD Clients).

To configure events and actions open the menu "Events / Alarms". The menu "Event

Configuration" shows you an overview about the events and the number of configured actions.

|                  | Event Configuration                                                                           |                                               |                                       |                                        |                  |                  |                 |      |        |               |  |  |
|------------------|-----------------------------------------------------------------------------------------------|-----------------------------------------------|---------------------------------------|----------------------------------------|------------------|------------------|-----------------|------|--------|---------------|--|--|
| Eve              | Event Overview ?                                                                              |                                               |                                       |                                        |                  |                  |                 |      |        |               |  |  |
|                  | Event                                                                                         | Log                                           | EMail                                 | RCCMD<br>Shutdown                      | RCCMD<br>Message | RCCMD<br>Execute | UPS<br>Shutdown | AUX  | Dialer | RCCMD<br>Trap |  |  |
| 1                | Powerfail                                                                                     | 0                                             | 0                                     | 1                                      | 1                | 1                | 0               | 0    | 0      | 1             |  |  |
| 2<br>3<br>4<br>5 | Powerfail<br>System s 1, RCCMD Ms<br>UPSMAN 2, RCCMD SD<br>3, RCCMD Ex<br>UPS con 4, RCCMD Tr | 4 Jobs<br>g 192.<br>192.1<br>e 192.<br>ap Pov | 168.20<br>68.202<br>168.20<br>verfail | 02.147<br>2.147<br>02.147<br>on #SERVE | R UPS can        | power sy         | /stem for #     | AUTO | NOMTI  | ME min.       |  |  |

Figure 17: HTTP - Event Configuration with tool tip

• Choose the event you wish to configure with the event editor.

| GENEREX                                                                                          | UPS Status: OUPS STATU<br>AUX Status: OOO                                                      | S OK<br>Ser       | nsor Status: 🌔 🌔 🌔                                                                   |                         |
|--------------------------------------------------------------------------------------------------|------------------------------------------------------------------------------------------------|-------------------|--------------------------------------------------------------------------------------|-------------------------|
| CS121 SNMPWeb Adapter                                                                            |                                                                                                |                   | Event Editor<br>Event: 'Powerfail'                                                   | r                       |
| CS121 Status<br>System & Network Status<br>UPS Status<br>UPS Functions<br>AUX & SensorMan Status | Event Jobs for 'Powerfail'<br>Job Type<br>1 Edit Del Test Log<br>2 Edit Del Test RCCMD<br>Trap | When<br>P100<br>O | Parameter 1<br>Powerfail<br>Powerfail on #MODEL . Autonomietime<br>#AUTONOMTIME min. | Parameter 2 Parameter 3 |
| Configuration<br>UPS Model & System<br>Network & Security                                        | Add new job<br>Back to event overview                                                          |                   |                                                                                      |                         |

# Figure 18: HTTP - Event Editor

The Event Editor allows you to edit, delete and test existing events, as well as to add a new event job. Just click on the desired action to enter the Job Editor, who lets you make the configuration.

#### 5.1.1 Events ...

Please call the menu "Events / Alarms" at the Webbrowser to open the main configuration site, whereon all configurable events are listed.

In the Sitemonitor's menu "Event overview" you see on top a couple of events concerning the state of an connected UPS (usually numbered from 1). Which events are actual available depends on connected UPS model. In the following, we introduce the main and important events which should be handled in general, if a UPS is connected to the Sitemonitor.

#### Powerfail

The event "Powerfail" will be released when the UPS has lost the power supply. This event is usually used to proceed operations like backup-strategies, batch-files to be executed on client stations etc. pp. You can configure such jobs with the "Remaining time"-parameter to ensure the actions will be executed completely.

#### System shutdown

The event "system shutdown" will be released, if the configurated "System Shutdown Time" (in the menu "UPS model and system") is reached. This means, there are yet the configurated minutes left until the battery's capacity is expected to be finished (as calculated by the SITEMONITORs adapter).

This event should only be used to proceed all operations concerning your forced shutdown szenarios. Further operations are usually configurated on the event "Powerfail".

Note: This EVENT is the final task the SITEMONITOR can initiate before the UPS switches off! DO NOT use this event for triggering shutdowns via RCCMD etc. because the remaining time in this status is not secure. We strongly recommend to use the event "Powerfail" and configure the RCCMD shutdown calls with a UPS "remaining time", this is the best way to send RCCMD shutdowns to several IP-addresses in a certain logic or sequence!

#### • Battery low

The event "Battery low" will be released from the UPS when the battery charge has reached a critical state.

#### UPSMAN started

The event "UPSMAN started" is periodically released in normal operating mode. You can use this event to configure jobs, which should be executed as long as the SITEMONITOR is working in normal mode.

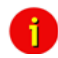

Note: Same UPS models allows you to configure the thresholds for releasing UPS specific events individual. The SITEMONITOR also supports these features if the UPS includes this possibility.

#### • Continuous, periodic events:

To define an event job which will be executed continuous, e.g. daily, create a job on the event "UPSMAN started", as in the following figure:

| 'UPSMAN started' Job 2 |                                   |       | ?                                 |
|------------------------|-----------------------------------|-------|-----------------------------------|
| Function:              | Send an EMail                     | When: | C Immediately, once               |
| Receiver:              | someone@somewhere.com             |       | C Always                          |
| Text:                  | CS121 at 192.168.10.123 is alive! |       | Every 86400 seconds               |
| Use text as subject:   | No 💌                              |       | C After 86400 seconds             |
|                        |                                   |       | C After 86400 seconds & repeat    |
|                        |                                   |       | C After 86400 seconds on battery  |
|                        |                                   |       | C At 86400 seconds remaining time |
|                        |                                   |       | Apply Cancel                      |

Figure 19: HTTP - Job Editor: Continuous event job

For example the configuration as shown above causes, that each day (is equivalent to 86400 seconds) an email to "someone@somewhere.com" will be sent, until the Sitemonitor is in normal operating mode.

Furthermore each connected device at the input sockets has its own event which allows to release specific actions in dependency of the status of the device. Therefor the following events are supported:

• Alarm Input 1-64: Will be released, if the contact state indicates an alarm. (Opposite of NC contact)

#### 5.1.2 Email Job

| 'Powerfail' Job 3 ? |                                     |                               |  |  |  |  |
|---------------------|-------------------------------------|-------------------------------|--|--|--|--|
| Function:           | Send an EMail 💽 When:               | Immediately, once             |  |  |  |  |
| Receiver:           | someone@somewhere.com               | C Always                      |  |  |  |  |
| Text:               | varm #MODEL - #AUTONOMTIME min.left | C Every 0 seconds             |  |  |  |  |
| Use text as         | Yes 💌                               | C After 0 seconds             |  |  |  |  |
| subject:            |                                     | C After 0 seconds & repeat    |  |  |  |  |
|                     |                                     | C After 0 seconds on battery  |  |  |  |  |
|                     |                                     | C At 0 seconds remaining time |  |  |  |  |
|                     |                                     | Apply Cancel                  |  |  |  |  |

## Figure 20: HTTP - Job Editor: Email-Job

To configure an Email job follow the entries in the figure above.

- Note: It is condition before you configure an Email job that you have made the Email settings in the menu "Email". Please observe, that the entries are valid, before testing.
- > Apply your settings and test the Email-job in the "Event Editor" to ensure Email will be sent.

#### 5.1.3 RCCMD - Perform shutdown signals to network computers

RCCMD (Remote Console Command) is the world's most successful shutdown client for heterogeneous networks and is the most secure way to establish a UPS multiple server shutdown sequence today. RCCMD clients are listening to an RCCMD server which is usually an UPSMAN software, CS121 or any third-party UPS manager which has a license to use RCCMD. An RCCMD server is found inside any CS121 and is triggering RCCMD clients in case of alarms. Therefore RCCMD requires such listeners on each client-computer you wish to forward RCCMD signals. For installation of RCCMD at client-side please see the section in chapter "Add-on software".

Note: RCCMD clients are optional and not freeware. Most SITEMONITORs are equipped today with a single RCCMD standard license, some UPS makers add more licenses, other do not deliver any license at all with a CS121. Contact your UPS maker and ask for the license regulations for RCCMD in conjunction with your SITEMONITOR.

#### License regulations:

Please note that in order to use these functions legally, the corresponding RCCMD client program is installed and started from the UPS-Management Software CD. The RCCMD license code can only be used once per installation. If more computers need to be added to the shutdown process, additional RCCMD client licenses are required.

To send shutdown-signals to computers in case of a powerfail event you have to install and configure the RCCMD client at the computers you want to shutdown and make some configurations at the adapter's event settings.

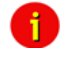

Note: All network components, such as routers, hubs etc. need to be full UPS-supported, as it is otherwise not possible to reach all clients during the network shutdown.

• Installation of the RCCMD client: You find a setup procedure for RCCMD on the UPS Management Software CD or downloadable from www.generex.de.

The RCCMD Setup contains a wizard, which guides you through the installation. At the first window you have to enter the IP address of the SITEMONITOR, from which the client receives the RCCMD shutdown-signal. Confirm the following pre-settings and mind the shutdown file at the ultimate window. Press "Configure" to edit the actual shutdown sequence at the client. (Alternatively you can also edit the batchfile to add or change the actions to be executed.) Finally press "Install" to complete the configuration and to start the RCCMD service.

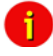

Note: Each RCCMD installation needs its own licence code. Usually the SITEMONITOR package contains at least one licence (depends on the model). Contact your UPS dealer to obtain further licence codes.

• Configuration of the SITEMONITOR's's event settings: Call the menu "Events & Alarms" at the adapter's HTTP-configuration, click on the event "Powerfail" and press the button "Add new job" to open the Job Editor.

There, choose as function from the drop-down menu the option "Send RCCMD Shutdown to remote client" and enter the IP-address of the client. (the listener port is usually 6003) At the right side you can specify when the shutdown-signal is to be released, e.g. "do after 300 seconds".

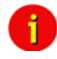

Note: For security reasons we recommend to make the same RCCMD shutdown entries at "Powerfail" for the Event "Battery low" - but here without any delays to avoid that the server crashes because of low battery alarm!

# Appendix

# A. SITEMONITOR II – technical data

| Eingangsspannung:       | 230V AC +/- 5%                       |  |  |
|-------------------------|--------------------------------------|--|--|
| Maximale Stromaufnahme: | 0,3 A                                |  |  |
| Ruhestrom:              | typ. 25mA (bei 230V Eingangsspannung |  |  |
| Maße:                   | 430 mm x 156 mm x 44 mm (BxTxH)      |  |  |
| mit Halterwinkeln:      | 19", 1 HE                            |  |  |
| Betriebstemperatur:     | 0 - 40°C                             |  |  |
| Rel. Luftfeuchte:       | 0 - 95%, nicht betauend              |  |  |
| Schutzart:              | IP 20                                |  |  |
|                         |                                      |  |  |

# Table of figures

| Figure 1:  | SITEMONITOR's front side                    | 5  |
|------------|---------------------------------------------|----|
| Figure 2:  | SITEMONITOR with UPS                        | 6  |
| Figure 3:  | SITEMONITOR's backside                      | 6  |
| Figure 4:  | Input sockets                               | 7  |
| Figure 5:  | Pin assignment of the digital input sockets | 7  |
| Figure 6:  | Status LED's at Webinterface                | 8  |
| Figure 7:  | Route command and routing table             | 9  |
| Figure 8:  | HTTP - logon                                | 9  |
| Figure 9:  | HTTP- Basic network settings                | 10 |
| Figure 10: | HTTP – COM2 settings to SiteMonitor 2       | 11 |
| Figure 11: | HTTP menu with SITEMANAGER II configuration | 11 |
| Figure 12: | Configuration – Digital Inputs              | 11 |
| Figure 13: | Alarm matrix – Marker 1-8 configuration     | 12 |
| Figure 14: | Alarm matrix – Marker 9-16 configuration    | 13 |
| Figure 15: | Menu for status display                     | 13 |
| Figure 16: | Status display overview                     | 14 |
| Figure 17: | HTTP - Event Configuration with tool tip    | 15 |
| Figure 18: | HTTP - Event Editor                         | 15 |
| Figure 19: | HTTP - Job Editor: Continuous event job     | 16 |
| Figure 20: | HTTP - Job Editor: Email-Job                | 17 |